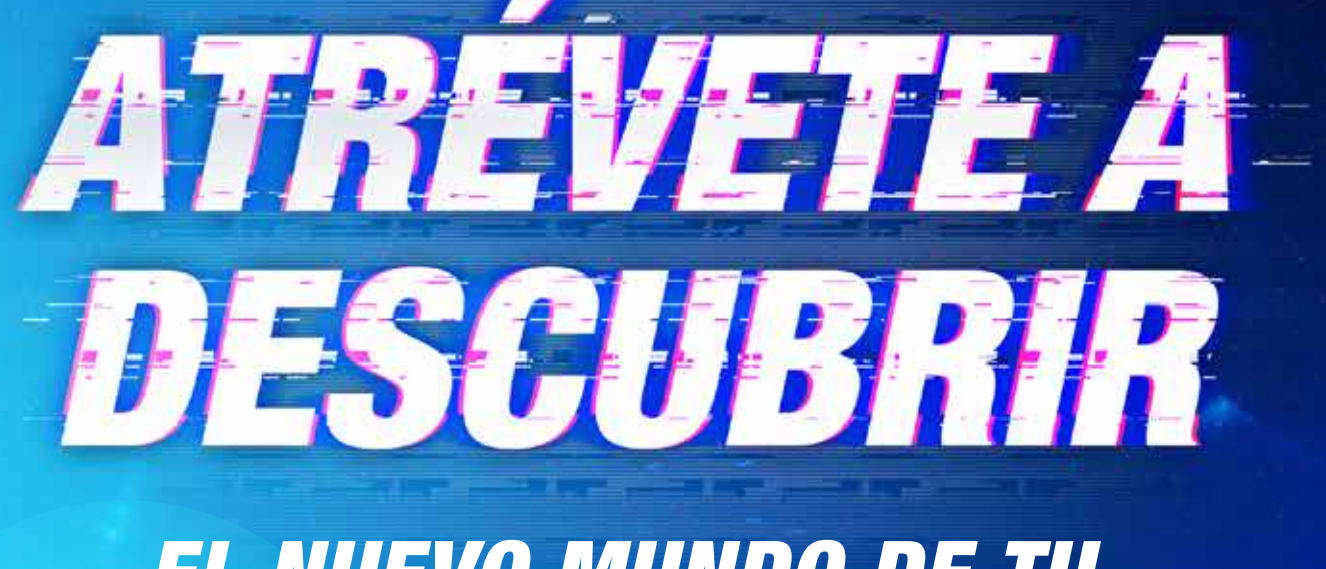

## EL NUEVO MUNDO DE TU O Caja en Línea

Paso a Paso para SOLICITAR PRÉSTAMO BAJO LÍNEA DE CRÉDITO Persona Natural SELECCIONA en el menú "Solicitud de Productos y Servicios" y PRESIONA la opción "Préstamo Bajo Línea de Crédito"

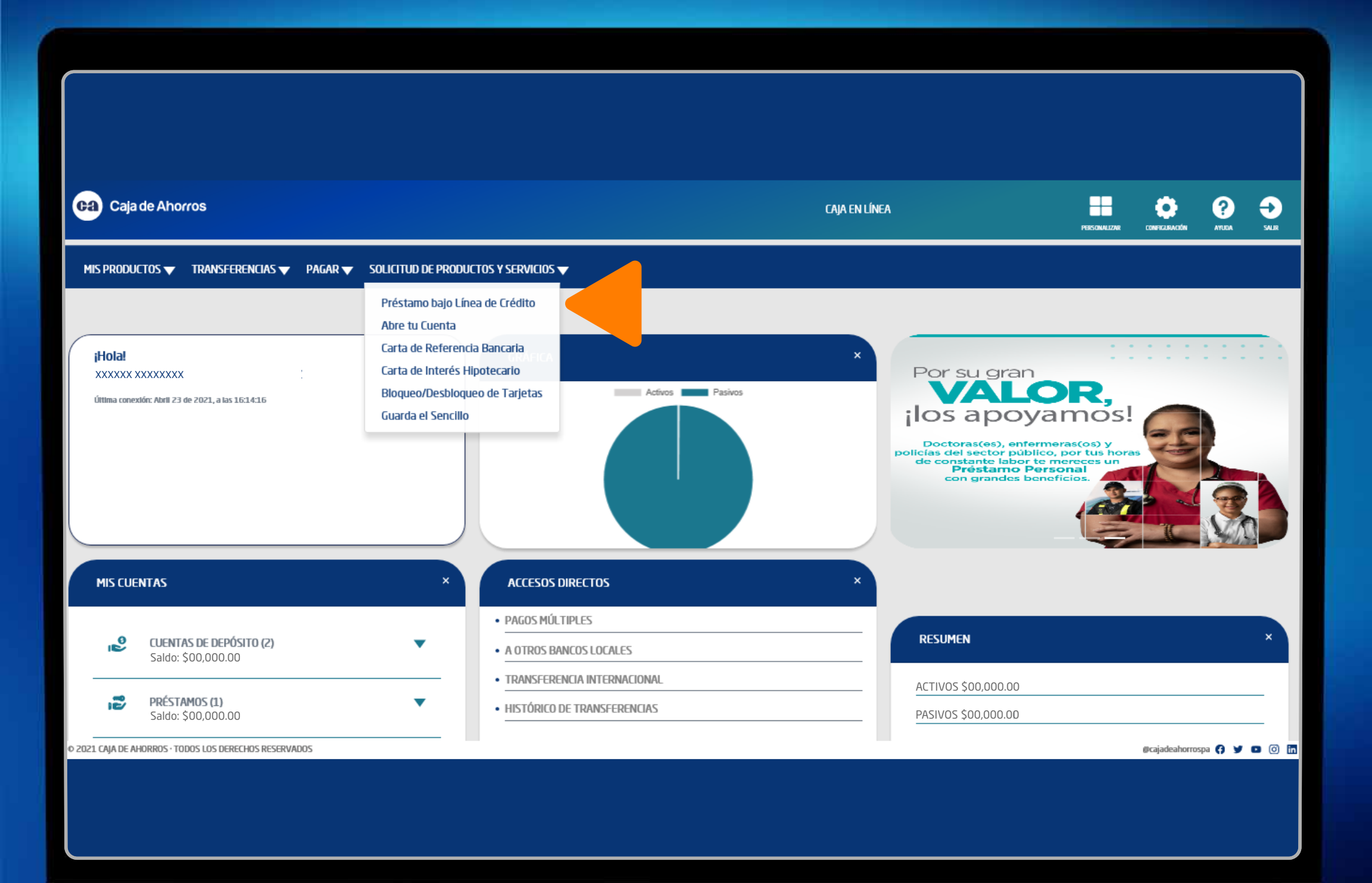

0 0 0 0 0

SELECCIONA la Línea de Crédito a utilizar y COMPLETA los datos de la solicitud.

| e Ahorros                                              |                           |                | caja en línea    | •                   |
|--------------------------------------------------------|---------------------------|----------------|------------------|---------------------|
| OS 🔻 TRANSFERENCIAS 👻 PAGAR 👻 SOLICITUD DE PRODUCTOS 1 | / SERVICIOS ▼             |                |                  |                     |
| éstamo bajo Línea de Crédito                           |                           |                |                  |                     |
| leccione la Línea de Crédito a utilizar                |                           |                |                  |                     |
| Línes                                                  | Nombre                    | Monto          | Monto utilizado  | Disponible          |
| ) 1                                                    | ******                    | 00,000.00      | 00,000.00        | 00,000.00           |
| talles del Préstamo                                    |                           |                |                  |                     |
| ito solicitada:                                        | Forma de page:            |                |                  |                     |
|                                                        | Capital e interés mensual |                | *                |                     |
| formación personal para pagaré                         |                           |                |                  |                     |
| festón:                                                | Nectonalided:             | Residente:     | 50x0:<br>*       | Estado civil:<br>*  |
| talle del Desembolso                                   |                           |                |                  |                     |
| Forma desembolso                                       | Banco destino             | Tipo do Cuenta | Número de Cuenta | Nombre Beneficiario |
| Depósito en cuenta                                     |                           |                |                  |                     |
| Más beneficiarios de desemboiso                        |                           |                |                  |                     |
|                                                        |                           | Aceptar        |                  |                     |
|                                                        |                           |                |                  |                     |
|                                                        |                           |                |                  |                     |
|                                                        |                           |                |                  |                     |
|                                                        |                           |                |                  |                     |
|                                                        |                           |                |                  | avalakahermua 🖉     |

VERIFICA que los datos ingresados sean correctos, luego presiona CONTINUAR.

| Ga                               | Caja de Ahorros                                                     |                              |                                    | caja en línea    |                     | NTELERACIÓN ATUERA      | <b>e</b><br>Salir |
|----------------------------------|---------------------------------------------------------------------|------------------------------|------------------------------------|------------------|---------------------|-------------------------|-------------------|
| MIS<br>»                         | productos                                                           | D DE PRODUCTOS Y SERVICIOS 🔻 |                                    |                  |                     |                         |                   |
| <b>1</b><br><b>1</b><br><b>1</b> | SELECCIONAR                                                         |                              | VERIFICAR                          |                  | CONFIRMAR           |                         |                   |
|                                  | Monto solicitado:<br>00,000.00                                      | Forma de pago<br>Interés men | x<br>sual y capital al vencimiento | ¥                |                     |                         |                   |
|                                  | Información personal para pagaré<br>Nacionalidad:                   | Residente:                   | Sexo:                              | Estado civil:    | Profesión:          |                         |                   |
|                                  | Detalle del Desembolso<br>Forma desembolso<br>1. Cheque de Gerencia | Banco destino                | Tipo de Cuenta                     | Número de Cuenta | Nombre Beneficiario | <b>Monto</b><br>00,000. | 00                |
|                                  |                                                                     |                              | Regresar                           | Continuar        |                     |                         | 1                 |
|                                  |                                                                     |                              |                                    |                  |                     |                         |                   |
|                                  |                                                                     |                              |                                    |                  |                     |                         |                   |
|                                  | 1-1-1-1-1-1-1                                                       |                              |                                    |                  |                     |                         |                   |

## INGRESA el código de seguridad generado en tu Token.

| CA IN LINEA<br>CA IN LINEA<br>CA IN LINEA<br>CA IN LINEA<br>CA IN LINEA<br>CA IN LINEA<br>CA IN LINEA<br>CA IN LINEA<br>CA IN LINEA<br>CA IN LINEA<br>CA IN LINEA<br>CA IN LINEA<br>CA IN LINEA<br>CA IN LINEA<br>CA IN LINEA<br>CA IN LINEA<br>CA IN LINEA<br>Préstamo bajo Línea de Crédito<br>COURO DE SEGARIDAD<br>Regresar<br>Continuar |              |
|----------------------------------------------------------------------------------------------------|--------------|
| MIS PRODUCTOS V TRANSFERENCIAS V SOLICITUD DE PRODUCTOS V SERVICIOS V         Préstamo bajo Línea de Crédito         Image: Seleccomme         Seleccomme         Image: Seleccomme         Image: Seleccomme         Regresar         Continuar                                                                                             | <b>SALIR</b> |
| Préstamo bajo Línea de Crédito  SELECONNE  Préstamo bajo Línea de Crédito  SELECONNE  Regresar  Continuar                                                                                                    |              |
| SELECCONNR<br>SELECCONNR<br>VERIFICAR<br>Ngrese Códgo de Seguridad<br>CODIGO DE SEGURIDAD<br>Regresar<br>Continuar                                                                                                    |              |
| Ingrese Código de Seguridad<br>CODIGO DE SEGURIDAD<br>Regresar Continuar                                                                                                    |              |
| Regresar Continuar                                                                                                    |              |
|                                                                                                    |              |
|                                                                                                    | <b>(</b>     |
|                                                                                                    |              |
|                                                                                                    |              |
|                                                                                                    |              |

Recibirás en tu correo electrónico la documentación requerida para la formalización de la Solicitud. Deberás presentar estos documentos para completar el trámite con tu Oficial Bancario.

| Ga                   | Caja de Ahorros                                           | CAJA EN LÍNEA                                                                                                    | COMPICIANCIÓN ATUCA SALIR  |
|----------------------|-----------------------------------------------------------|----------------------------------------------------------------------------------------------------|----------------------------|
| MIS P                | RODUCTOS ▼ TRANSFERENCIAS ▼ PAGAR ▼ SOLICITUD DE PRODUCTO | TOS Y SERVICIOS 🗸                                                                                                    |                            |
| »<br>O               | Confirmación de la Transacción                            |                                                                                                    |                            |
| <b>1</b><br><b>1</b> | Caja de Ahorros<br>E broc de la familie Resente           |                                                                                                    | 🖨 Imprimir                 |
|                      | Los documentos requeridos para procesar esta s            | solicitud han sido enviados al correo xxxxxxxx@xxxxx.com, para la firma correspondiente y posterior entrega a su Oficia | al en Caja de Ahorros.     |
|                      |                                                           | Continuar                                                                                                    |                            |
|                      |                                                           |                                                                                                    |                            |
|                      |                                                           |                                                                                                    |                            |
|                      |                                                           |                                                                                                    |                            |
| © 2021 CA            | JA DE AHORROS · TODOS LOS DERECHOS RESERVADOS             |                                                                                                    | @cajadeahorrospa 🕜 🔰 🖸 🙆 🖬 |
|                      |                                                           |                                                                                                    |                            |
|                      |                                                           |                                                                                                    |                            |
|                      |                                                           |                                                                                                    |                            |